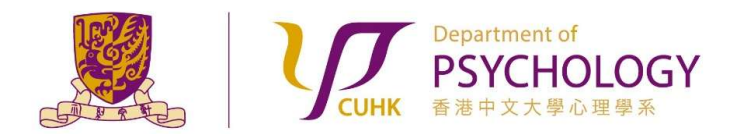

Applying for Research Ethics Review for Experiments with Participants NOT from the Subject Pool

- Obtain the "Survey and Behavioral Research Ethics Training Certificate" by following the instructions stated in the Research Ethics Training website (<u>https://www.research-ethics.cuhk.edu.hk/orktsResearch/</u>) of the University.
- Submit a <u>request form</u> to create a Researcher account in the Sona Systems and/or to add a new study to your existing account. You will receive an email with a "Study I.D." (e.g: dre20001) assigned to your experiment. If you do not hear from us after 3 working days, please contact the Administrators via email <u>dept-research-ethics@psy.cuhk.edu.hk</u> for assistance.
- 3. i) Prepare relevant documents (Student Research Ethics Application Form, Consent Form, Debriefing Form, and Survey and Behavioral Research Ethics Training Certificate) for applying for Research Ethics Review.

Templates and samples of Student Research Ethics Application Form, Consent Form, and Debriefing Form can be found under the "Documents required for applying for Research Ethics Review" Section of the "Research Ethics Review for Experiments that DO NOT Recruit Participants from the Subject Pool" page of the Department Website.

ii) Merge all of the above documents into **ONE file**.

iii) Name the file using the following convention:

[Study I.D. ethicsForm.docx or Study I.D. ethicsForm.pdf] (e.g.: dre20001 ethicsForm.docx or dre20001 ethicsForm.pdf).

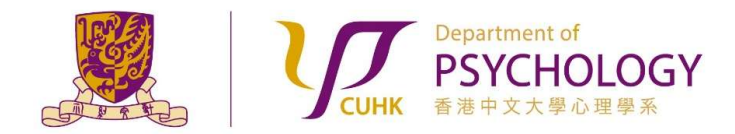

Applying for Research Ethics Review for Experiments with Participants NOT from the Subject Pool

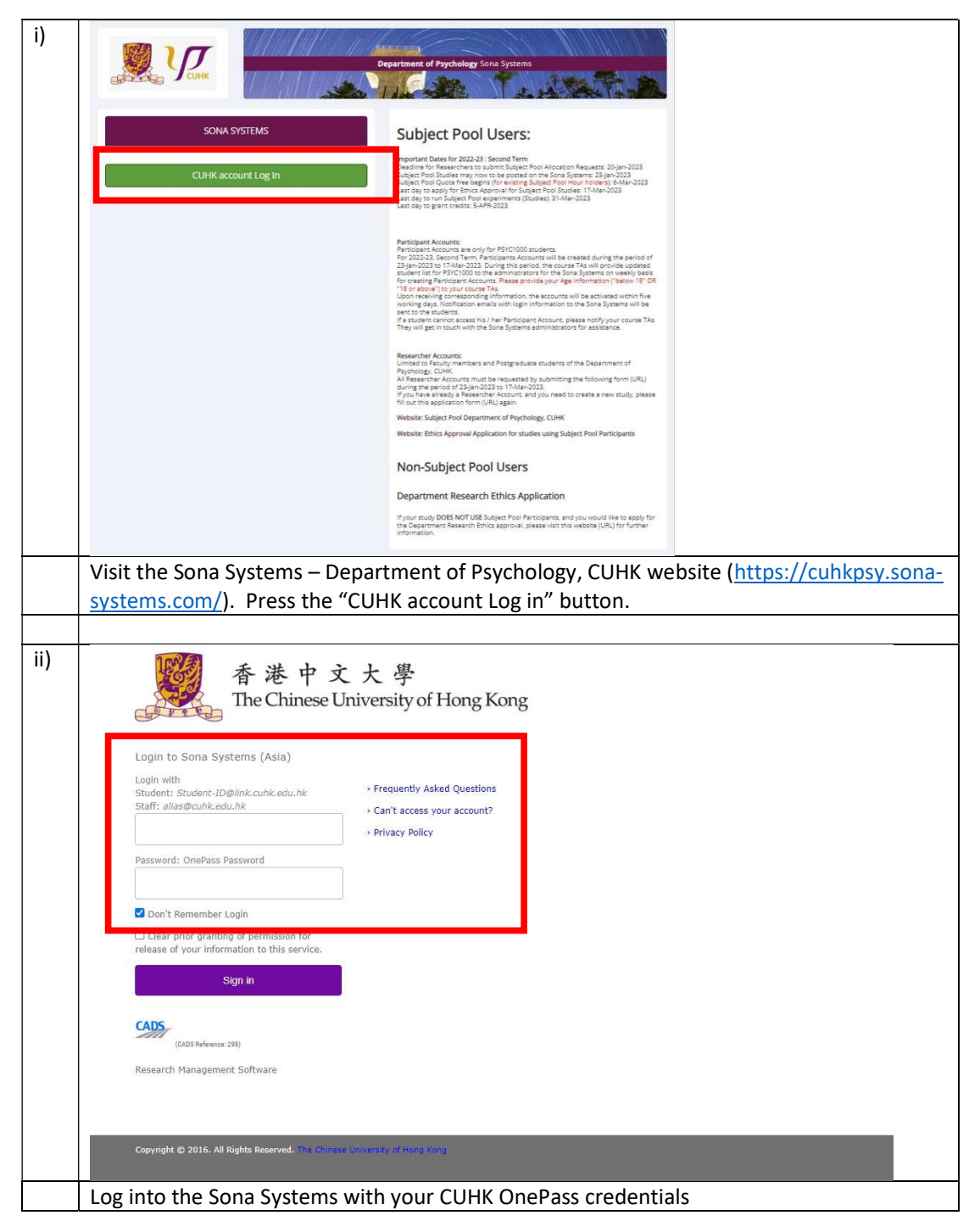

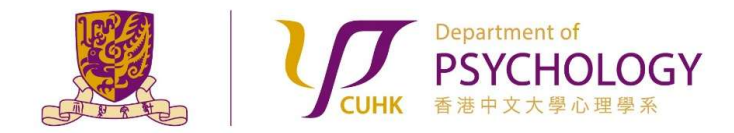

Applying for Research Ethics Review for Experiments with Participants NOT from the Subject Pool

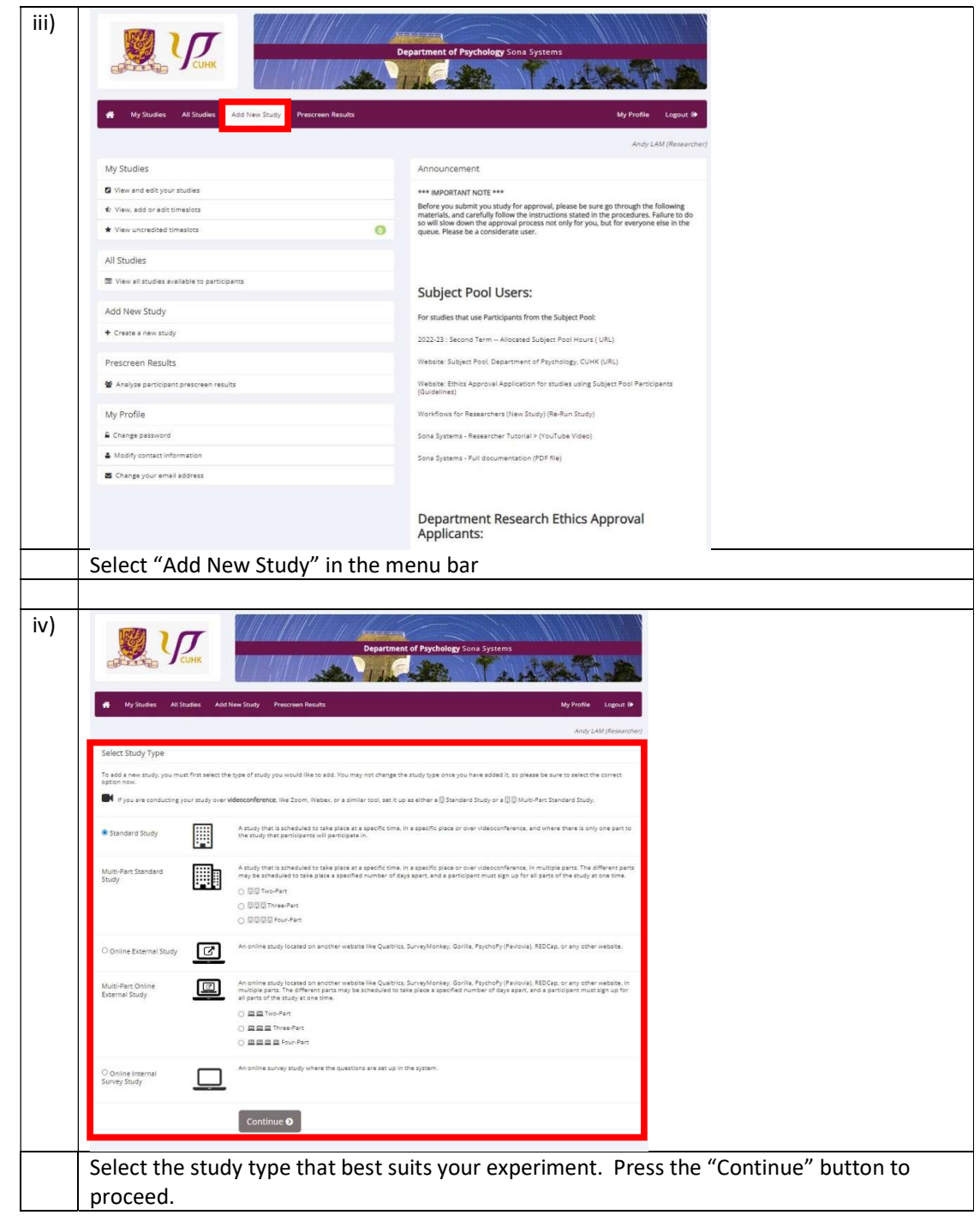

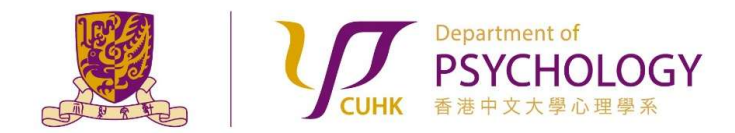

Applying for Research Ethics Review for Experiments with Participants NOT from the Subject Pool

| 3              | Study Name                                                                                                    |                                                                                                    |
|----------------|----------------------------------------------------------------------------------------------------|----------------------------------------------------------------------------------------------------|
| 1000           | Brief Abstract<br>(Up to 255 characters, optional)                                                                                                    |                                                                                                    |
|                | Detailed Description<br>(Up to 15,000 characters, optional)                                                                                                    |                                                                                                    |
|                | Eligibility Requirements                                                                                                    | None                                                                                                    |
| 1000           | Duration (Minutes)                                                                                                    | 0                                                                                                    |
| Contraction of | Points<br>Points must be evenly divisible by 1)                                                                                                    | 0                                                                                                    |
| ON REAL        | Preparation<br>(Up to 255 characters, optional)                                                                                                    |                                                                                                    |
| 107            | Researcher                                                                                                    | LAM, Andy                                                                                                    |
|                | Principal Investigator                                                                                                    | - Select P.L                                                                                                    |
| 10000          | Research Committee Approval Code (optional)                                                                                                    |                                                                                                    |
| 9              | Approved?                                                                                                    | Currently not approved. Approval is required.                                                                                                    |
| 8              | Active Study?                                                                                                    | Yes No Inactive studies are sometimes kept for historical purposes: a study must be active and approved to show up on the                                                                                                    |
|                |                                                                                                    | of available studies to participants) Add This Study                                                                                                    |
|                | <ul> <li>Under Basic Study Inform</li> <li>for "Study Name", pleadre20001 My Study Title RERUNT the Reviewers.</li> <li>for "Duration", please Study.</li> <li>for "Points", please fill</li> </ul> | ation:<br>ase use this convention [Study I.D. Study_Title] (e.g.:<br>tle); for a Rerun study, please use the convention [Stud<br>J]. You can remove "RERUN" after the study is approved<br>fill in the estimated time required to participate in your<br>in "O". |

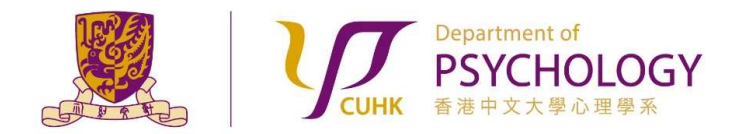

Applying for Research Ethics Review for Experiments with Participants NOT from the Subject Pool

|  | . and the section                |                                                                                                    |                        |
|--|----------------------------------|----------------------------------------------------------------------------------------------------|------------------------|
|  | Pre-Requisites                   | Participants must participate in ALL of these studies before they may sign up a sign of the studies before they may sign up a sign of the studies before they may sign up a sign of the studies before they may sign up a sign of the studies before they may sign up a sign of the studies before they may sign up a sign of the studies before they may sign up a sign of the studies before they may sign up a sign of the studies before they may sign up a sign of the studies before they may sign up a sign of the studies before they may sign up a sign of the studies before they may sign up a sign of the studies before they may sign up a sign of the studies before they may sign up a sign of the studies before the studies before they are studies before the studies before they are studies before the studies before they are studies before the studies before the studies | qu                     |
|  |                                  | Participants must participate in AT LEAST ONE of these studies before they                                                                                                    | may sign up            |
|  |                                  | My Studies All Studies                                                                                                    |                        |
|  |                                  | search                                                                                                    |                        |
|  |                                  |                                                                                                    |                        |
|  |                                  |                                                                                                    |                        |
|  |                                  | 424                                                                                                    |                        |
|  |                                  |                                                                                                    |                        |
|  |                                  |                                                                                                    |                        |
|  |                                  | Available                                                                                                    | Selected               |
|  |                                  |                                                                                                    |                        |
|  | Disqualifiers                    | Participants must not have completed or have a pending sign-up for ANY of th                                                                                                    | ese studies:           |
|  |                                  | My Studies All Studies                                                                                                    |                        |
|  |                                  | search                                                                                                    |                        |
|  |                                  |                                                                                                    |                        |
|  |                                  |                                                                                                    |                        |
|  |                                  | 4 <sup>3</sup>                                                                                                    |                        |
|  |                                  |                                                                                                    |                        |
|  |                                  |                                                                                                    |                        |
|  |                                  |                                                                                                    |                        |
|  |                                  | Available                                                                                                    | Selected               |
|  | Age Restriction                  | No.                                                                                                    |                        |
|  |                                  | O Participants must be between 18 and 99 years old                                                                                                    |                        |
|  |                                  |                                                                                                    |                        |
|  |                                  |                                                                                                    |                        |
|  | Under "Advance                   | ed Settings":                                                                                                    |                        |
|  | Under "Advance<br>• for "Age Bes | ed Settings":<br>striction" please enter the targeted age range of                                                                                                    | of your Participants i |
|  | Under "Advance<br>• for "Age Res | ed Settings":<br>triction", please enter the targeted age range c                                                                                                    | of your Participants i |

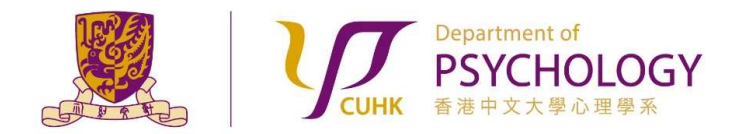

Applying for Research Ethics Review for Experiments with Participants NOT from the Subject Pool

| ) | Invitation Code                                                                                      | (leave blank if participants do not need a special password to sign up for this study)                                                 |  |  |  |  |  |
|---|----------------------------------------------------------------------------------------------------|----------------------------------------------------------------------------------------------------|--|--|--|--|--|
| I | Is this a web-based study? No.                                                                       |                                                                                                    |  |  |  |  |  |
|   | Study URL (optional)                                                                                 |                                                                                                    |  |  |  |  |  |
|   | Participant Sign-Up Deadline                                                                         | 24 hours before study is to occur                                                                                                    |  |  |  |  |  |
|   | Participant Cancellation Deadline                                                                    | 24 hours before study is to occur                                                                                                    |  |  |  |  |  |
|   | Should the Researcher receive email notifications for<br>participant sign-ups and cancellations?     | No     Ves for sign-ups and cancellations     Ves for cancellations only                                                               |  |  |  |  |  |
|   | Shared Comments<br>(Up to 1,000 characters, optional)                                                |                                                                                                    |  |  |  |  |  |
|   |                                                                                                    | Visible to all researchers and PIs in the system, but not visible to participants                                                      |  |  |  |  |  |
|   | Private Comments<br>(Up to 3,000 characters, optional)                                               |                                                                                                    |  |  |  |  |  |
|   |                                                                                                    | Visible only to researchers and PIs for this study, but not visible to participants or other researchers/PIs in the system             |  |  |  |  |  |
|   | Research Alternative                                                                                 | No                                                                                                    |  |  |  |  |  |
|   | [                                                                                                    | Add This Study                                                                                                    |  |  |  |  |  |
|   | Under "Advanced Setting                                                                              | gs":                                                                                                    |  |  |  |  |  |
|   | <ul> <li>For an External Onlin</li> <li>enter "Share Comme</li> <li>press the "Add This S</li> </ul> | ie Study, please enter "Study URL".<br>ents", "Private Comments" if needed.<br>Study" button once you have correctly entered all study |  |  |  |  |  |
|   | information.                                                                                         |                                                                                                    |  |  |  |  |  |

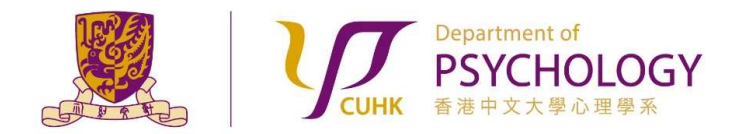

Applying for Research Ethics Review for Experiments with Participants NOT from the Subject Pool

|               |                                                                                                    | The work                             |                                                                                                    |                     |
|---------------|----------------------------------------------------------------------------------------------------|--------------------------------------|----------------------------------------------------------------------------------------------------|---------------------|
| 🐔 My S        | tudies All Studies Add New Study Prescreen Results                                                                                       |                                      | My Profile                                                                                          | Logout C            |
|               |                                                                                                    |                                      | Andy LA                                                                                             | M (Researci         |
| Study M       | Menu +                                                                                                    |                                      |                                                                                                    |                     |
| Study Info    | rmation                                                                                                    | Restrictions                         |                                                                                                    |                     |
| Study<br>Name | Testing TST @ PSY, CUHK                                                                                                    | Prescreen Restrictions               | No Restrictions                                                                                     |                     |
| Study<br>Type | Standard (lab) study<br>This is a standard lab study. To participate, sign<br>up, and go to the specified location at the chosen<br>time |                                      |                                                                                                    |                     |
| Study         | Not visible to participants : Not Approved                                                                                               | Additional Study Info                | rmation                                                                                             | 3                   |
| Status        | Inactive study : Does not appear on list of available studies                                                                            | Participant Sign-Up<br>Deadline      | 24 hours before the study is to occur                                                               |                     |
| Duration      | 10 minutes                                                                                                    | Participant<br>Cancellation Deadline | 24 hours before the study is to occur                                                               |                     |
| Points        | 0 Points                                                                                                    | Research Committee                   |                                                                                                    |                     |
| Abstract      | dre20134 For Testing Purpose (Non-Subject Pool) Ethics Approval 29-AUG-2022                                                              | Approval Code                        |                                                                                                    |                     |
|               |                                                                                                    |                                      | This is a direct URL for participants to access t<br>You may use this in an email or study advertis | he study.<br>ement. |
|               |                                                                                                    | Date Created                         | 21 July 2023                                                                                        |                     |
|               |                                                                                                    | Researcher Informat                  | ion                                                                                                 |                     |
|               |                                                                                                    | Researcher                           | Andy LAM<br>39431329                                                                                | 2                   |
|               |                                                                                                    | Principal Investigator               | Custom Administrator                                                                                |                     |

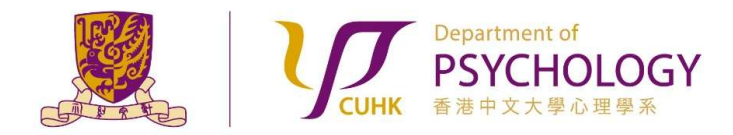

Applying for Research Ethics Review for Experiments with Participants NOT from the Subject Pool

| ix) | Department of Psychology Sona Systems                                                                                                    |
|-----|----------------------------------------------------------------------------------------------------|
|     | My Studies All Studies Add New Study Prescreen Results My Profile Logout 🕪                                                                                                    |
|     | Andy LAM (Researcher)                                                                                                    |
|     | Request Approval                                                                                                    |
|     | Before participants can view this study, it must be approved by the appropriate person. You may make your request for approval using the form below. The email will be sent to spetitice@psy.tuhk.edu.hk Information about the study will be included in the email automatically. You may enter any additional information in your request below, and you may also upload a file to be included with the request. |
|     | Subject Pool Ethics Application                                                                                                    |
|     | Applying for ethics approval using subject pool participants from the Department of Psychology<br>Subject Pool Ethics application (Before submitting your application, please make sure you have used the consent and debriefing forms template) (Guidelines)<br>Workflow for subject pool researcher (New Study) (RERUN Study)                                                                                   |
|     | Non Subject Pool Ethics Application                                                                                                    |
|     | Department Research Ethics Application Applying for ethics approval using non-subject pool participants                                                                                                    |
|     | Department Research Ethics Application (Before submitting your application, please make sure you have used the consent and debriefing forms template) (Guidelines)<br>Workflow for Department Research Ethics Applicant (pdf))                                                                                                    |
|     | Choose File No file chosen<br>Send Request                                                                                                    |
|     | Ernail questions to <u>sona-admin@psy.cuhk.edu.hk</u><br>Copyright © 1997-2023 <u>Sona Systems Ltd.</u><br><u>Hurnan Participants/Privacy.Policy</u><br>(14:46) ©                                                                                                    |
|     | • Upload the consolidated file (i.e. in ONE FILE ONLY) for required documents                                                                                                    |
|     | required. The file should contain the 1) Student Research Ethics Application Form, 2) Consent Form, 3) Debriefing Form, and 4) Survey and Behavioral Ethics Certificate.                                                                                                    |
|     | The file should be named using the following convention:                                                                                                    |
|     | [Study I.D. ethicsForm.docx or Study I.D. ethicsForm.pdf]* (e.g.: dre20001-<br>ethicsForm.docx or dre20001-ethicsForm.pdf).                                                                                                    |
|     | • Press the "Send Request" button to submit your request for Research Ethics Review.                                                                                                    |

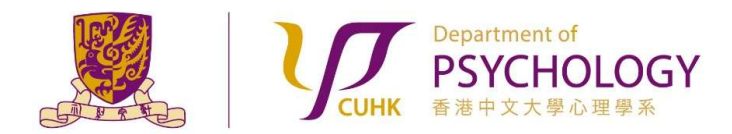

.

Applying for Research Ethics Review for Experiments with Participants NOT from the Subject Pool

- 5. If your study is NOT APPROVED, the Reviewers will contact you via email for providing further clarification / information. Please carefully follow his / her instructions on revising the information accordingly, and re-submit for approval again in the Sona Systems. Failure to do so will result in longer processing time for your application.
- 6. After your study is approved by the Reviewers, you will receive an email notification generated by the Sona Systems. You can make your study "Active" under the "Basic Study Information" section of your study. Participants can sequentially sign up for your experiment.
- 7. If you do not hear from us after **14 WORKING DAYS** upon sending in an Approval Request on the Sona Systems, please contact the Administrators via email <u>dept-research-ethics@psy.cuhk.edu.hk</u> for assistance.